## Adding Expense Delegates so LL Staff can prepare your Aggie Expense Reports

- 1. Navigate to <u>https://aggieexpense.ucdavis.edu</u> .
- 2. Click Profile, then Profile Settings.

| SAP Concur C Requests Travel                                                                                                    | Expense Approvals App Center                                                                                                    | Profile .                                                                                           |  |  |
|----------------------------------------------------------------------------------------------------|----------------------------------------------------------------------------------------------------|----------------------------------------------------------------------------------------------------|--|--|
| AGGIE<br>EXPENSE                                                                                                    | ← C<br>New Req<br>Appr                                                                                                    | Mandy Bachman                                                                                       |  |  |
| TRIP SEARCH                                                                                                    | COMPANY NOTES                                                                                                    | X Act As 😧                                                                                          |  |  |
| <ul> <li>Booking for myself   Book for a guest</li> <li> Reg</li> </ul>                                                                          | Cardholder Agreements and Trainings<br>Travel Card Training and Cardholder Agreement<br>P-Card Training and Cardholder Agreement | <ul> <li>Myself</li> <li>A Delegate for another user who has granted you this permission</li> </ul> |  |  |
| COVID-19 implications may exist for your trip. Stay informed<br>by visiting our COVID-19 Information Hub. Click here.                            | AB1887 - Restricted Travel Law Updates<br>Wyoming has been added effective 7/14/23. Missouri will be added 8/                    | Q. ~                                                                                                |  |  |
| CONTACT THE DESIGNATED GOVERNMENT AGENCY IN<br>YOUR COUNTRY OF CITIZENSHIP FOR PASSPORT/VISA<br>REQUIREMENTS.<br>TRAVEL INTO US MAY DEOLIDE ESTA | MY TASKS                                                                                                    | Switch                                                                                              |  |  |

3. Click Expense Delegates, then Add. Search for the LL Business Office Staff by name or email (<u>kradamski@ucdavis.edu</u>, <u>mecarrillo@ucdavis.edu</u>, <u>iamfox@ucdavis.edu</u>). Add them and click the appropriate check boxes for each. Click Save.

| Profile       Personal Information       System Settings       Concur Mobile Registration         Request Settings       Request Information       Expense Delegates         Request Delegates       Request Preferences       Request Preferences         Request Approvers       Expense Settings       Expense Settings         Expense Delegates       Sive Delete       Delegate for         Delegates       Delegate or performation       Sive Delete         Expense Settings       Expense Settings       Search by employee name, email address, employee id or login d         Expense Delegates       Can cel       Search by employee name, email address, employee id or login d         Expense Delegates       Mame       Can View       Can Use       Receives       Can Approve Temporary       Can Preview For       Receives Approval         Expense Approvers       Name       Can View       Can Use       Receives       Can Approve Temporary       Can Preview For       Receives Approval |                                                                                                    | kequests | Travel Expe                                                                                                    | ense A                                | Approvals                                  | App Center           |                                        |                                   |                                            |                                  | Profile 🝷 🌙                 |
|----------------------------------------------------------------------------------------------------|----------------------------------------------------------------------------------------------------|----------|----------------------------------------------------------------------------------------------------|---------------------------------------|--------------------------------------------|----------------------|----------------------------------------|-----------------------------------|--------------------------------------------|----------------------------------|-----------------------------|
| Request Settings         Request Information         Request Delegates         Request Preferences         Request Approvers         Favorite Attendees         Expense Settings         Expense Information         Bank Information         Bank Information         Expense Delegates         Expense Preferences         Expense Preferences         Expense Preferences         Expense Preferences         Expense Preferences         Expense Preferences         Expense Preferences         Expense Preferences         Expense Preferences         Expense Preferences         Expense Approvers         Expense Approvers         Expense Approvers         Expense Approvers         Expense Approvers         Expense Approvers         Expense Approvers         Expense Approvers         Expense Approvers         Expense Approvers         Expense Approvers         Expense Approvers         Expense Approvers         Expense Approvers                                                         | Profile Personal Inform                                                                                                    | ation    | System Settings                                                                                                    | Concur Mo                             | bile Registrati                            | ion                  |                                        |                                   |                                            |                                  |                             |
| Request Preferences         Request Approvers         Favorite Attendees         Expense Settings         Expense Information         Bank Information         Expense Delegates         Expense Delegates         Expense Preferences         Expense Preferences         Expense Preferences         Expense Preferences         Expense Preferences         Expense Approvers                                                                                                    | Request Settings<br>Request Information<br>Request Delegates                                                                                                    |          | pense De                                                                                                    | legat                                 | es                                         |                      |                                        |                                   |                                            |                                  |                             |
| Favorite Attendees       Delegates are employees who are allowed to perform work on behalf of other employees.         Expense Settings       Search by employee name, email address, employee id or login id         Expense Information       Add         Bank Information       Add         Expense Delegates       Expense and Request share delegates. By assigning permissions to a delegate, you are assigning permissions for Expense and Request.         Expense Preferences       Name         Expense Approvers       Can View         Can View       Can Use         Receives       Can Approver Temporary         Approver       Emails                                                                                                    | Request Preferences<br>Request Approvers                                                                                                    | Ado      | Save Delete                                                                                                    |                                       |                                            |                      |                                        |                                   |                                            |                                  |                             |
| Expense Settings       Search by employee name, email address, employee id or login id         Expense Information       Add         Bank Information       Expense and Request share delegates. By assigning permissions to a delegate, you are assigning permissions for Expense and Request.         Expense Delegates       Name         Expense Approvers       Can         Can       Prepare         Can View       Can Use         Receives       Can         Approver Temporary       Can Approver Temporary                                                                                                    | Favorite Attendees                                                                                                    | Delega   | tes are employees who ar                                                                                                | e allowed to p                        | perform work on                            | behalf of other emp  | loyees.                                |                                   |                                            |                                  |                             |
| Expense Information       Expense and Request share delegates. By assigning permissions to a delegate, you are assigning permissions for Expense and Request.         Expense Delegates       Can       Can View       Can Use       Receives       Can       Can Preview For       Receives Approval         Expense Preferences       Name       Prepare       Receipts       Reporting       Emails       Approve       Can Approver       Emails                                                                                                    | Expense Settings                                                                                                    | Sear     | ch by employee name, em                                                                                                 | ail address, e                        | employee id or lo                          | gin id               | icel                                   |                                   |                                            |                                  |                             |
| Expense Delegates       Can       Can View       Can Use       Receives       Can       Can Preview For       Receives Approval         Expense Preferences       Image: Name       Prepare       Receives       Reporting       Emails       Approver       Emails         Expense Approvers       Image: Name       Receives       Reporting       Emails       Approver       Emails                                                                                                    |                                                                                                    |          |                                                                                                    |                                       |                                            |                      | 1001                                   |                                   |                                            |                                  |                             |
| Expense Preferences Name Prepare Receipts Reporting Emails Approve Can Approve Temporary Approver Emails                                                                                                    | Bank Information                                                                                                    | Expens   | e and Request share dele                                                                                                | natos By as                           |                                            | ons to a delegate y  |                                        | permissions for                   | Evnanse and Request                        |                                  |                             |
| Expense Approvers                                                                                                    | Bank Information                                                                                                    | Expens   | e and Request share dele                                                                                                | gates. By as                          | signing permissio                          | ons to a delegate, y | ou are assigning                       | permissions for                   | Expense and Request.                       |                                  |                             |
| Personal Car                                                                                                    | Bank Information<br>Expense Delegates<br>Expense Preferences                                                                                                    | Expens   | e and Request share dele                                                                                                | gates. By as:<br>Can<br>Prepare       | signing permissio<br>Can View<br>Receipts  | Can Use<br>Reporting | ou are assigning<br>Receives<br>Emails | permissions for<br>Can<br>Approve | Expense and Request.                       | Can Preview For<br>Approver      | Receives Approval<br>Emails |
| Favorite Attendees                                                                                                    | Expense Information<br>Expense Delegates<br>Expense Preferences<br>Expense Approvers<br>Personal Car                                                            | Expens   | e and Request share dele<br>Name<br>Adamski, Kevin<br>kradamski@ucdavis.edu                                             | egates. By as:<br>Can<br>Prepare      | signing permission<br>Can View<br>Receipts | Can Use<br>Reporting | Receives<br>Emails                     | Can<br>Approve                    | Expense and Request.                       | Can Preview For<br>Approver      | Receives Approval<br>Emails |
| Other Settings CARRILLO, MARY C C C C C C C C C C C C C C C C C C C                                                                                                    | Expense Information<br>Expense Delegates<br>Expense Preferences<br>Expense Approvers<br>Personal Car<br>Favorite Attendees                                      | Expens   | e and Request share dele<br>Name<br>Adamski, Kevin<br>kradamski@ucdavis.edu                                             | egates. By as:<br>Can<br>Prepare<br>✔ | signing permission<br>Can View<br>Receipts | Can Use<br>Reporting | ou are assigning<br>Receives<br>Emails | Can<br>Approve                    | Expense and Request. Can Approve Temporary | Can Preview For<br>Approver<br>✓ | Receives Approval<br>Emails |
| System Settings                                                                                                    | Bank Information<br>Expense Delegates<br>Expense Preferences<br>Expense Approvers<br>Personal Car<br>Favorite Attendees<br>Other Settings                       |          | e and Request share dele<br>Name<br>Adamski, Kevin<br>kradamski@ucdavis.edu<br>CARRILLO, MARY<br>mecarrillo@ucdavis.edu | egates. By ass<br>Can<br>Prepare      | signing permission<br>Can View<br>Receipts | Can Use<br>Reporting | Receives<br>Emails                     | Can<br>Approve                    | Expense and Request.                       | Can Preview For<br>Approver      | Receives Approval<br>Emails |
| Concur Connect Fox, David V I I III III V V                                                                                                    | Expense Information<br>Expense Delegates<br>Expense Preferences<br>Expense Approvers<br>Personal Car<br>Favorite Attendees<br>Other Settings<br>System Settings |          | e and Request share dele<br>Name<br>Adamski, Kevin<br>kradamski@ucdavis.edu<br>CARRILLO, MARY<br>mecarrillo@ucdavis.edu | egates. By ass<br>Can<br>Prepare<br>✓ | signing permission<br>Can View<br>Receipts | Can Use<br>Reporting | Receives<br>Emails                     | can<br>Approve                    | Expense and Request.                       | Can Preview For<br>Approver      | Receives Approval<br>Emails |